## 1.ADIM

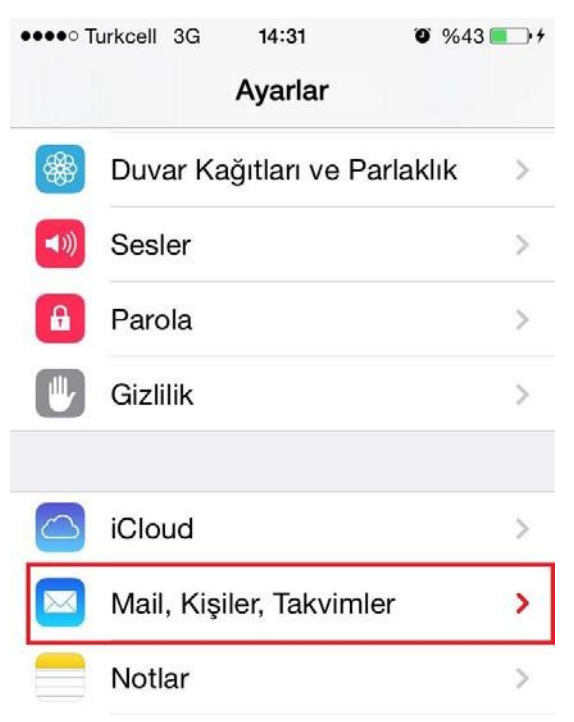

Telefonunuzun ayarlar kısmından **"Mail, Kişiler, Takvimler"** seçeneğine tıklayınız.

# 2.ADIM

| Ayarlar Mail, Kişiler, Takvimler             |                 |  |  |
|----------------------------------------------|-----------------|--|--|
| HESAPLAR                                     |                 |  |  |
| <b>iCloud</b><br>Kişiler, Anımsatıcılar, Sak | klama/Yedekleme |  |  |
| Hotmail<br>Mail                              | >               |  |  |
| Hesap Ekle                                   | >               |  |  |
|                                              |                 |  |  |
| Yeni Verileri Al                             | Anında İlet >   |  |  |

Daha sonra "hesap ekle" seçeneğine tıklayınız.

## 3.ADIM

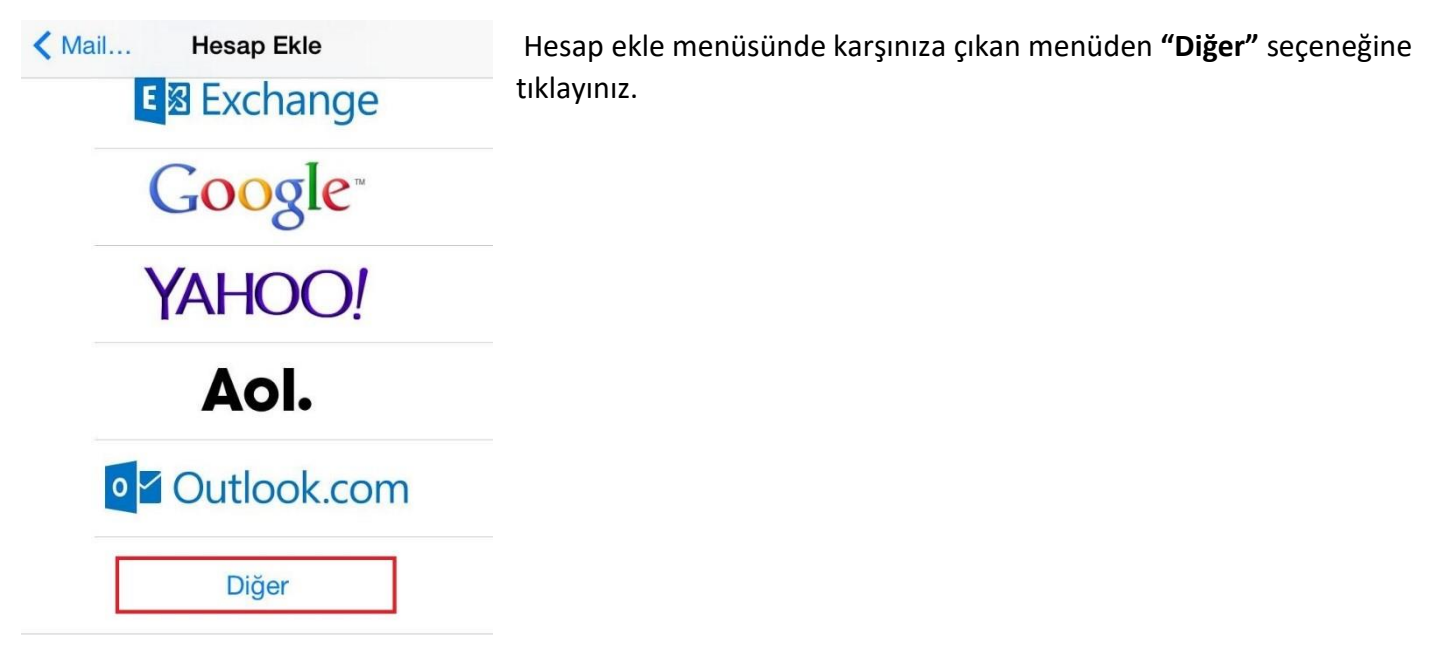

## 4.ADIM

| Kesap Ekle Diğer    |   | Diğer menüsünde bulunan <b>"Mail Hesabı Ekle"</b> seçeneğine tıklayınız. |
|---------------------|---|--------------------------------------------------------------------------|
| MAİL                |   |                                                                          |
| Mail Hesabı Ekle    | > |                                                                          |
| KİŞİLER             |   |                                                                          |
| LDAP Hesabı Ekle    | > |                                                                          |
| CardDAV Hesabı Ekle | > |                                                                          |

#### 5.ADIM

| Vazgeç   | Yeni Hesap       | Sonraki       |
|----------|------------------|---------------|
| Ad       | Ad Soyad         |               |
| E-posta  | kullanıcı adı@ma | il.ohu.edu.tr |
| Parola   |                  |               |
| Açıklama | mail.ohu.edu.tr  |               |

## 6.ADIM

Son olarak, "Yeni Hesap" menüsündeki alanda "POP" veya "IMAP" seçeneğini işaretleyiniz ve alttaki kısımda bulunan

Karşınıza çıkan "Yeni Hesap" menüsündeki bilgilerinizi doldurduktan sonra **"Sonraki"** seçeneğine tıklayınız.

"gelen ve giden posta sunucusu" alanlarını doldurduktan sonra "Kaydet" seçeneğine tıklayarak işlemlerinizi doğrulayınız.

| Vazgeç Yeni Hesap Kaydet              | Doğrulanıyor                |
|---------------------------------------|-----------------------------|
| IMAP POP                              | GELEN POSTA SUNUCUSU        |
|                                       | Sunucu Adı mail.ohu.edu.tr  |
| Ad ad soyad                           | Kullanıcı Adı kullanıcı adı |
| E-posta kullanıcı adı@mail.ohu.edu.tr | Parola •••••                |
| Açıklama mail.ohu.edu.tr              |                             |
|                                       | GIDEN POSTA SUNUCUSU        |
|                                       | Sunucu Adı mail.ohu.edu.tr  |
|                                       | Kullanıcı Adı kullanıcı adı |
|                                       | Parola •••••                |